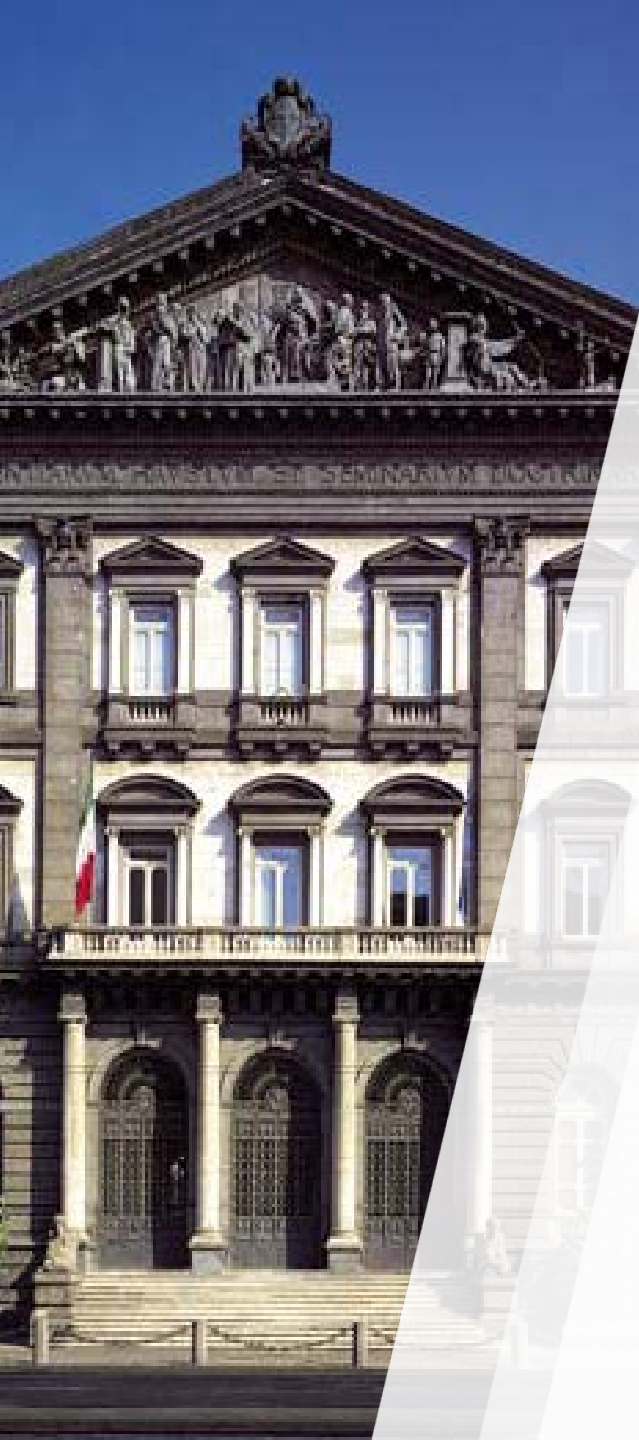

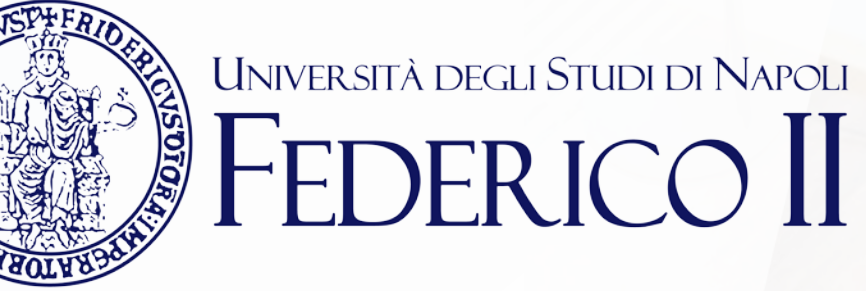

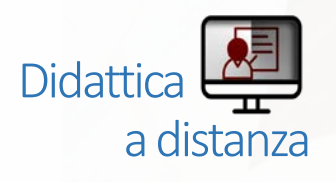

## TEAMS: mini guide for students

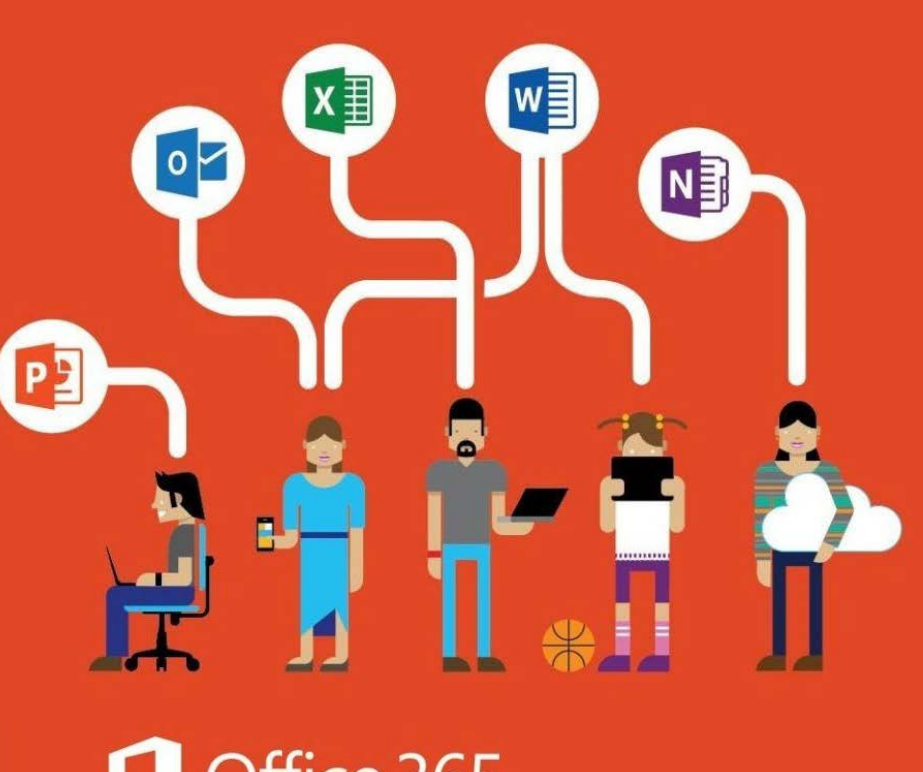

#### Confice 365

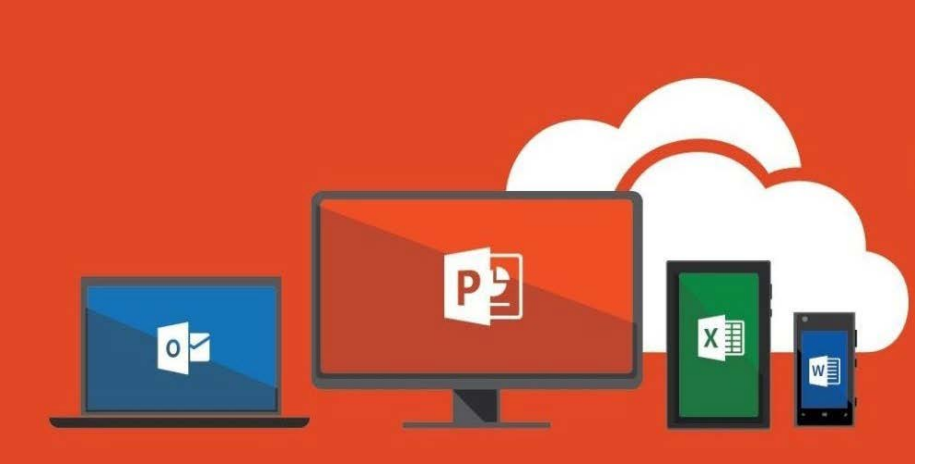

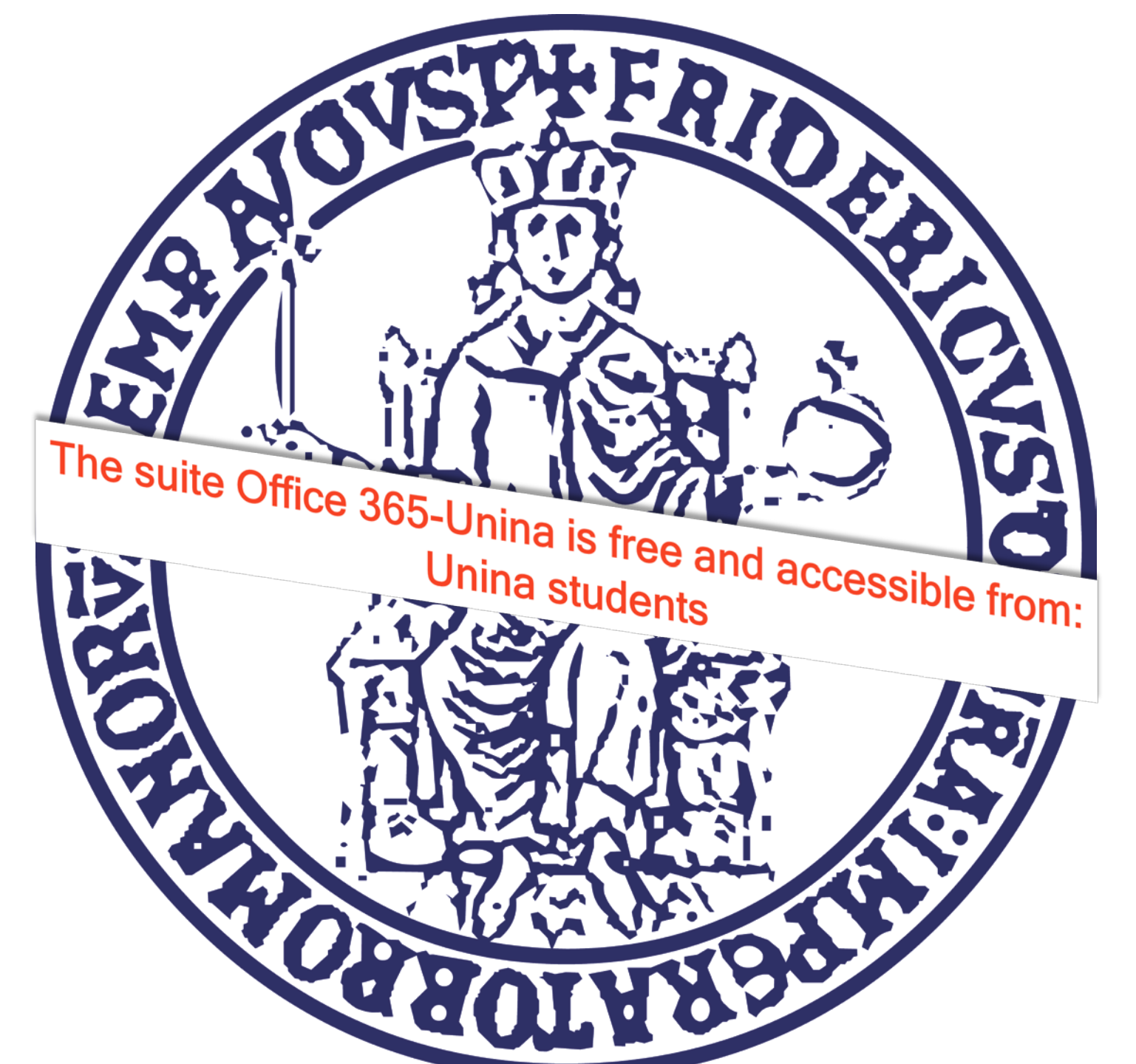

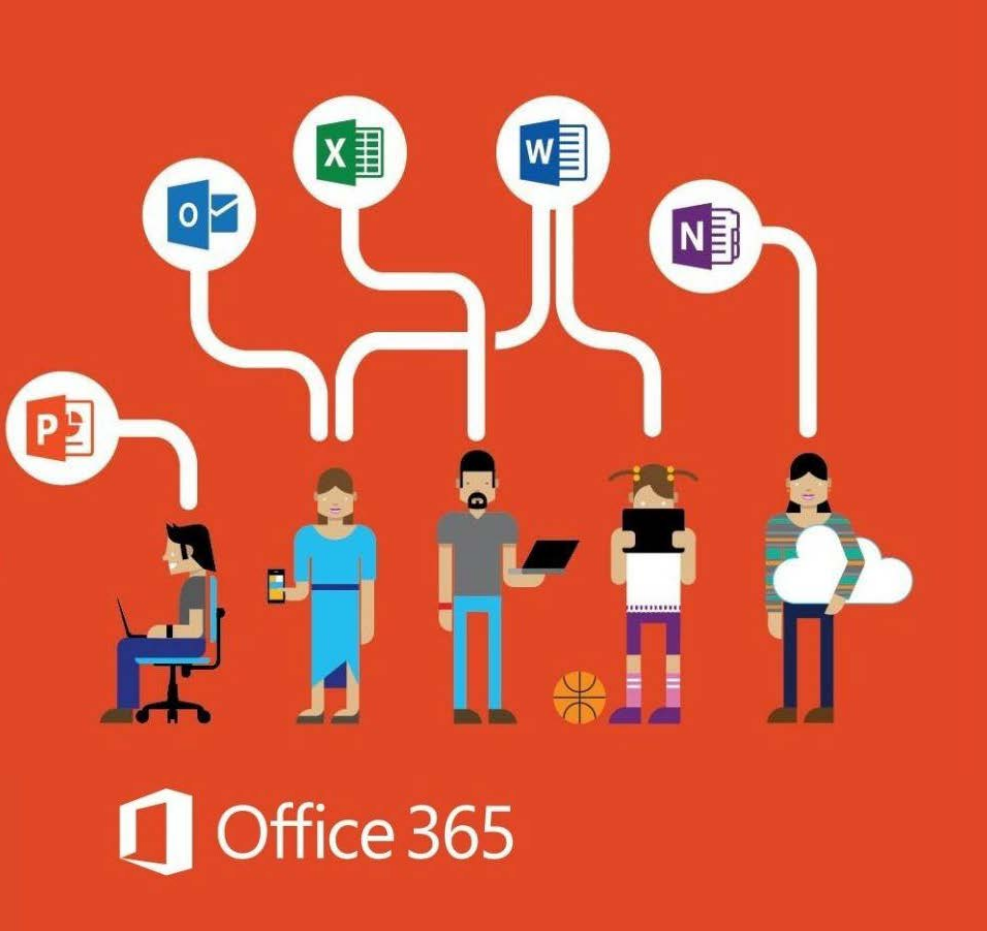

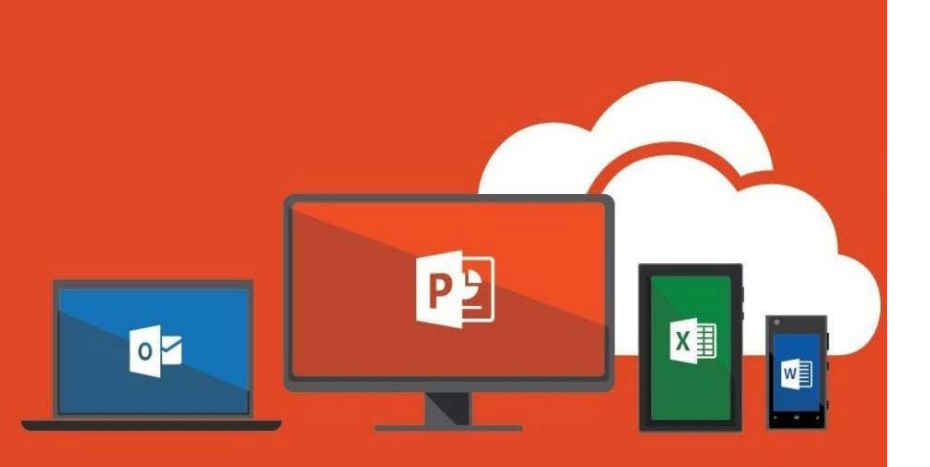

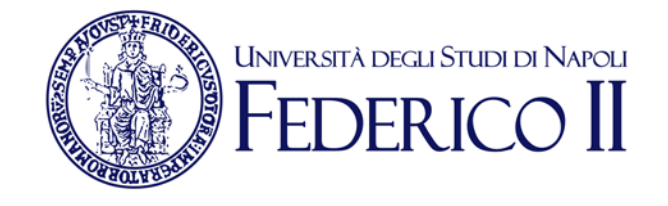

# If you have already an Office365-Unina account **go to the next slide**

If you have not an Office 365 account **you** have to:

Follow the registration instructions here <u>https://softwaresso.unina.it</u>

>Once completed, go to the next slide

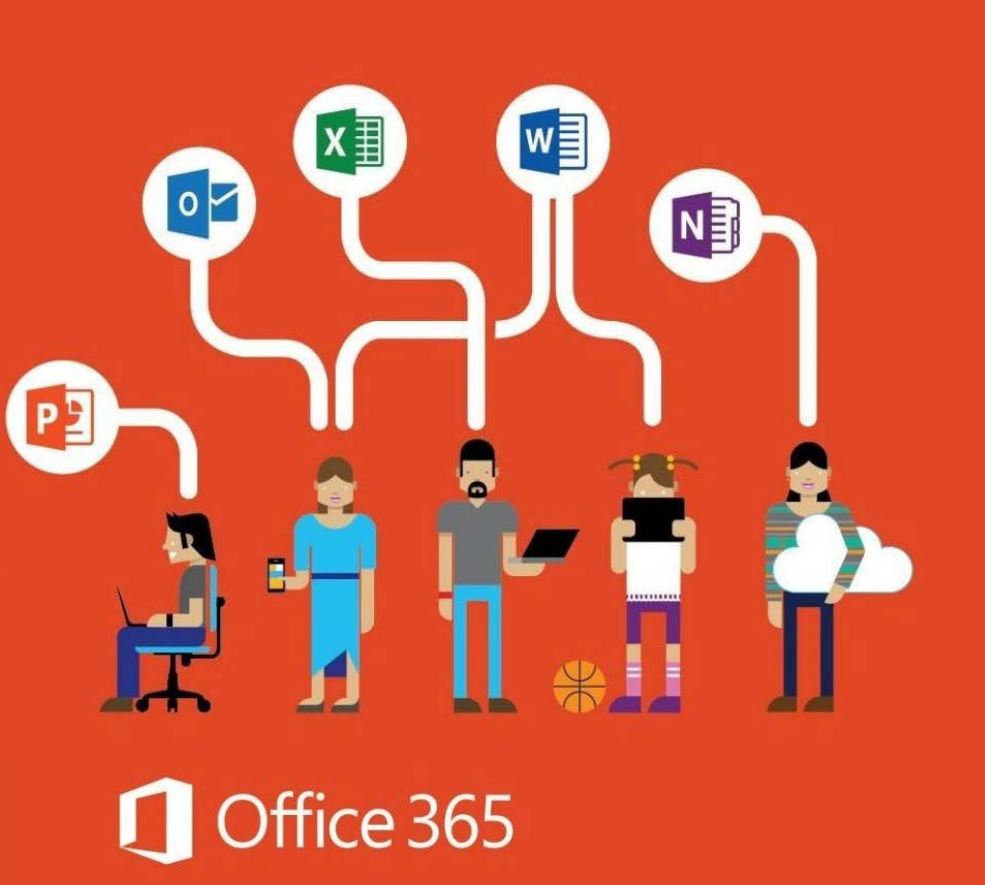

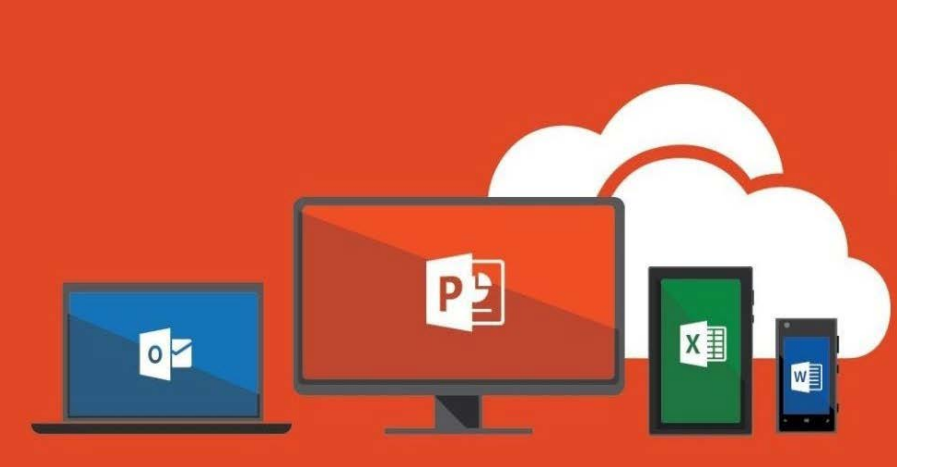

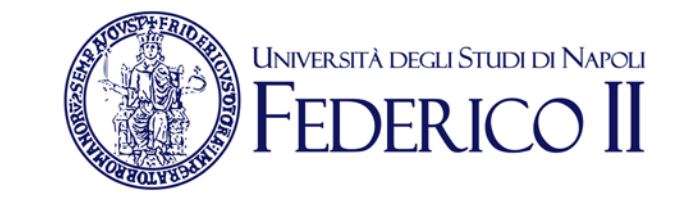

#### If you have an Office365-Unina account

With your account (account@studenti.unina.it) go to the following link to sign-in https://www.office.com/

#### Attention: USE ONLY «Account aziendale o dell'istituto di istruzione»

To access the Office365-Unina suite you need to get an account as described in the previous slides. If you sign in with credentials acquired autonomously form Microsoft portal or Windows credentials you can't use all the features provided by Unina

## Access Microsoft Teams

You can access the WEB version here https://teams.microsoft.com/

ш

#### Teams is available in web versior or app-desktop version

To start Teams you need to click on the icon in the applist you find in the our main Office 365 page

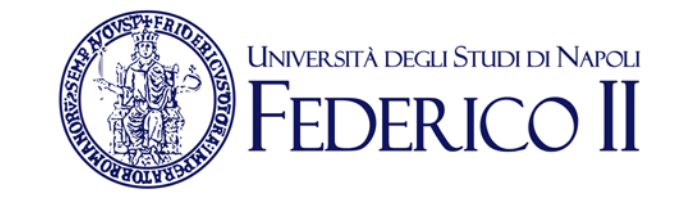

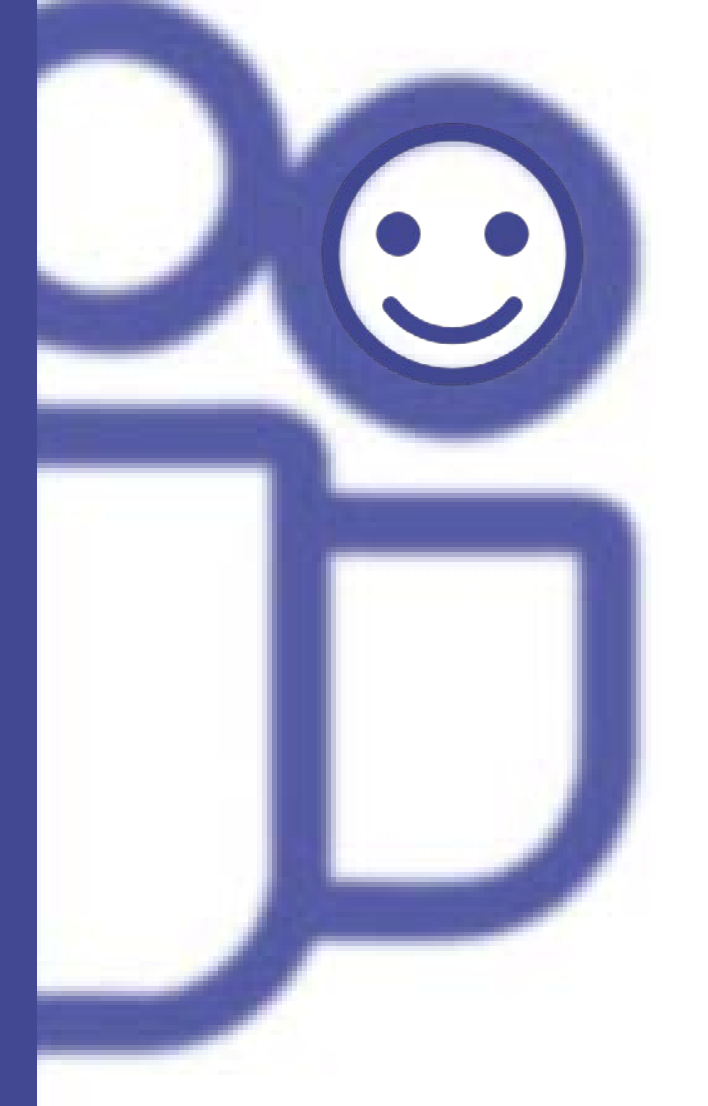

The "app desktop" option, is more rich than the web version. If you decide to use the web option (no installation required), you should use **Chrome** or the last **EDGE** version.

🗯 🗰 賃 Те

Teams is available for Mac OS X and mobile system Android and IOS as well

## **TEAMS di Office 365:** App-Desktop version

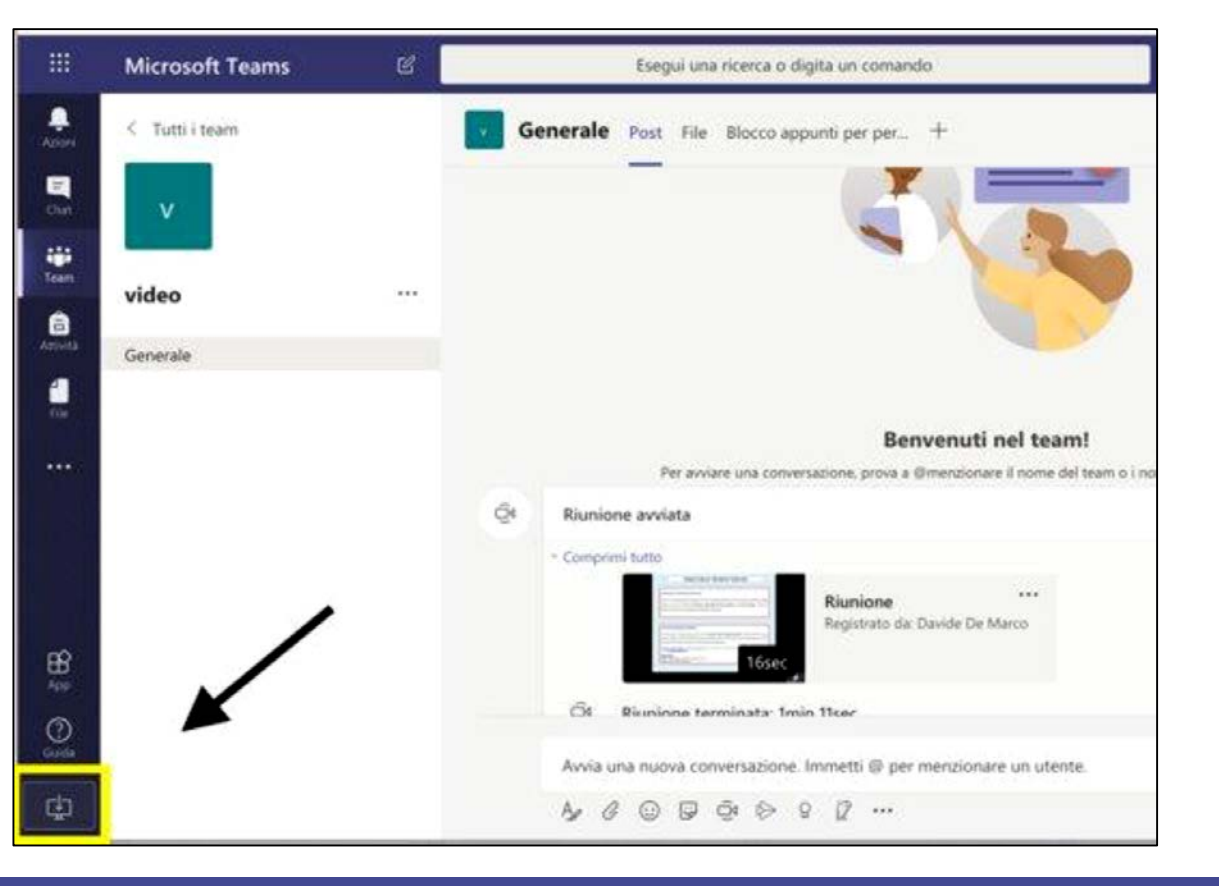

• Install the application (find the link at the botton left to get)

Università degli Studi di Napoli

- Launch the application
- Enter with the credentials Office365-Unina (account@studenti.unina.it)

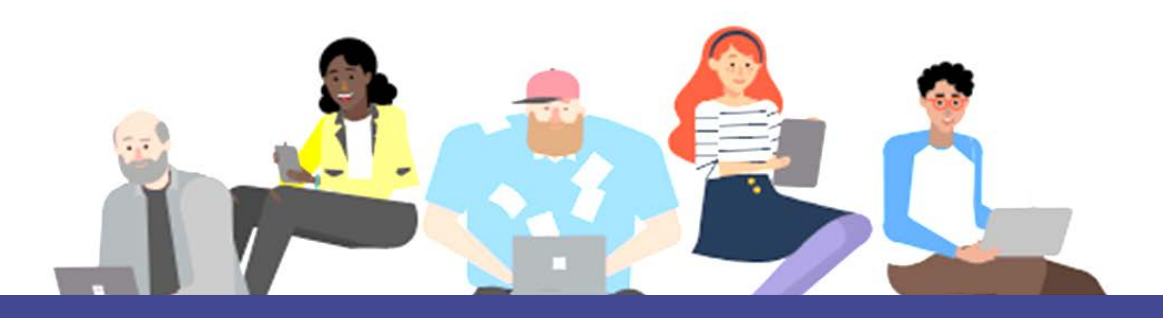

# To attend a

TEAM

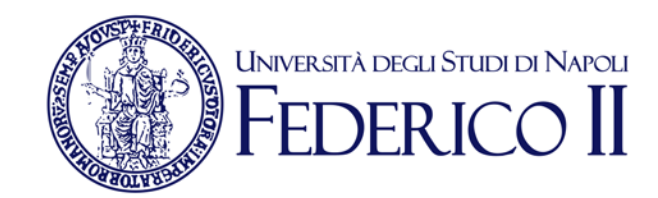

## By invitation

If you are invited, a notification on Team or an email will inform you that you are a member of a team.

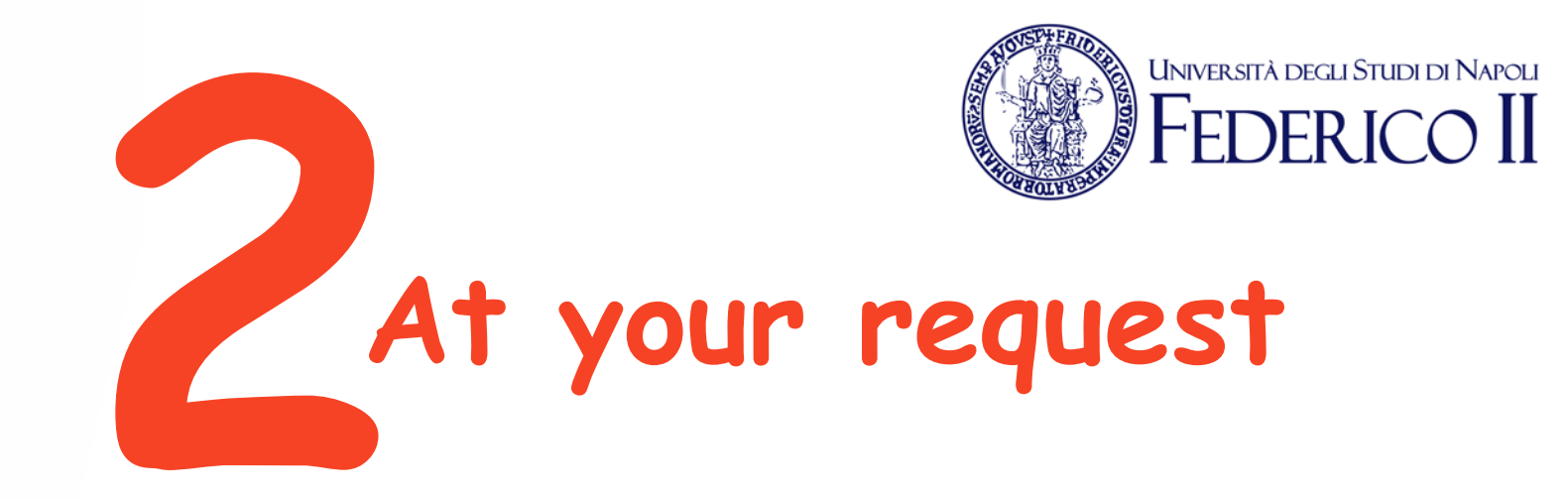

You can ask to became a member of a team you are not part of but that you see in the team list. In that case the owner of that team will allow you or not to access that specific team.

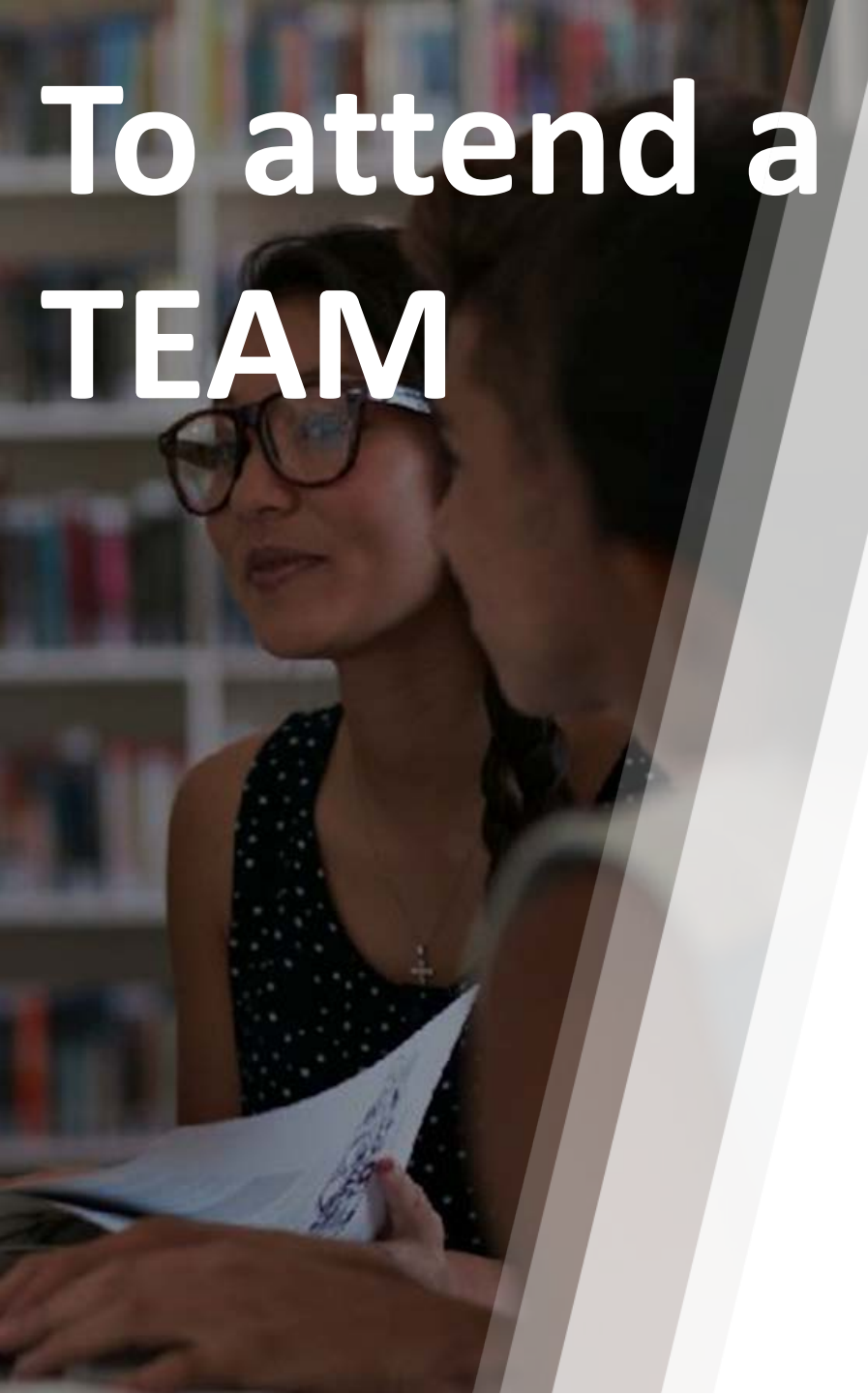

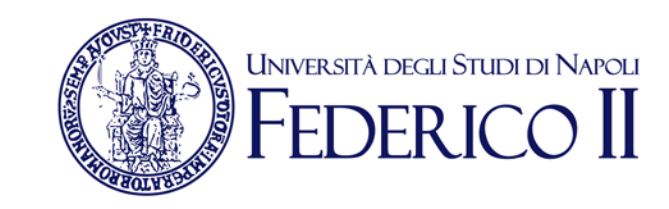

Using a code

For very big team, the teacher or the owner could make a code available and communicate it through **webdocenti**, via **email**, on a web site, or projection in a class.

# To attend a TEAM

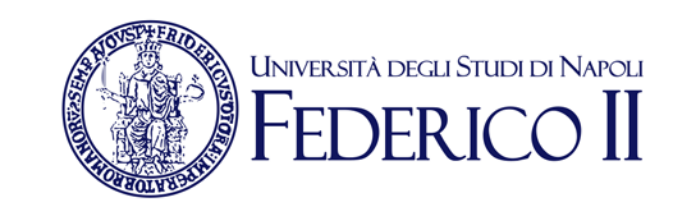

# Who know the **Code** team can use it for auto-invite to the team via the option

"Unisciti a un team o creane uno"

63

ະືໍ Unisciti a un team o creane uno

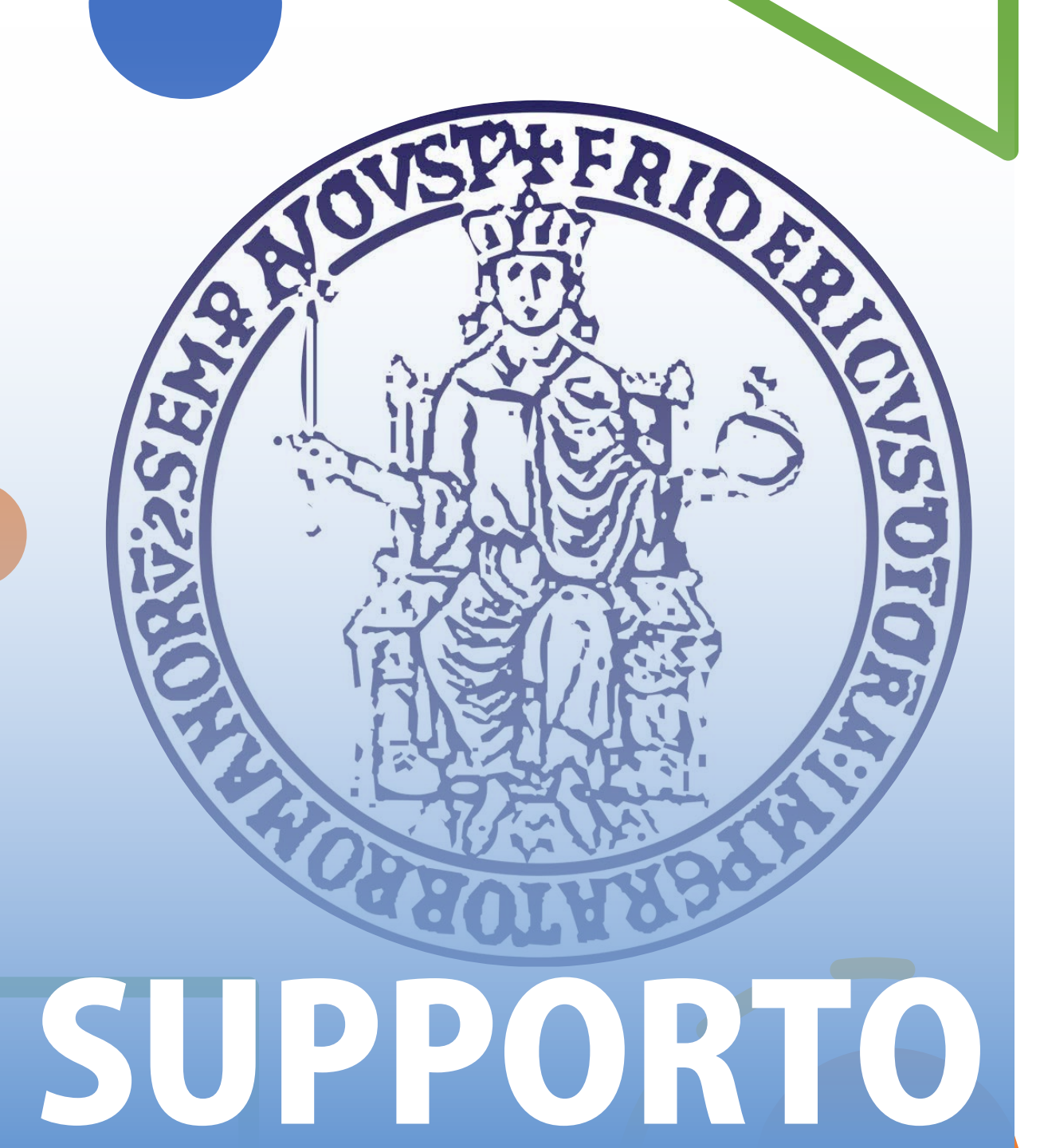

For more information and faq: https://softwaresso.unina.it

For assistance: La teledidattica@unina.it

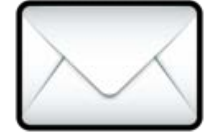

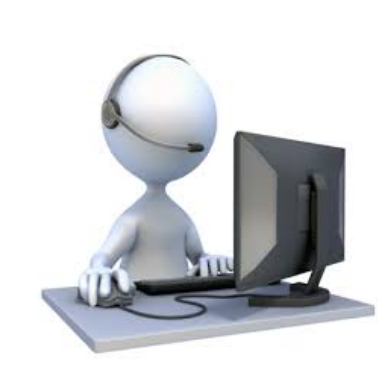